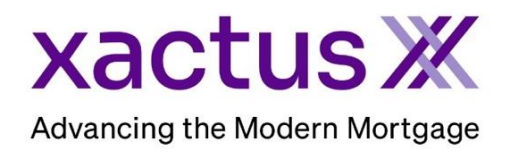

## How to Repull Frozen Credit Files Within Xactus360

1. Start by logging into Xactus360 and opening the borrowers file from the home page.

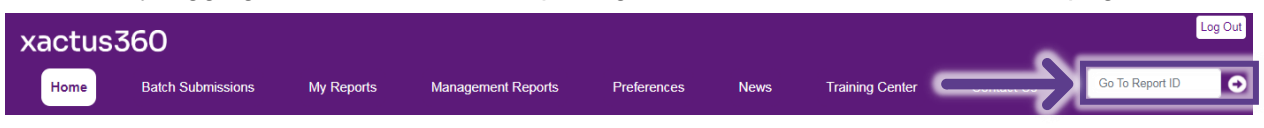

2. On the left-hand side under Actions, click Repull Frozen Credit Files.

| Credit<br>ReportX            |                                         |                |                      |              |                                    |  |
|------------------------------|-----------------------------------------|----------------|----------------------|--------------|------------------------------------|--|
| Actions:                     | Borrower                                |                |                      |              | Co Borrowar                        |  |
| I Copy/Merge/Unmerge         | Borrower: Froz                          | en File        | SSN: (               | 000-00-0032  | Add Co-Borrower                    |  |
| Order_SupplementX            | Address: 600 Saw Mill Rd                |                |                      |              |                                    |  |
| Order RescoreX               |                                         | our millions   |                      |              |                                    |  |
| Refresh Report               | West                                    | t Haven CT 06  | 3516                 |              |                                    |  |
| <u>Compare Reports</u>       | Email:                                  | Email: Phone:  |                      |              |                                    |  |
| I Submit Service Request     | Scores                                  |                |                      |              |                                    |  |
| Download Loan Data/1003      |                                         | TransUnion     | Experian             | Equifax      |                                    |  |
| Add Red Flag Report          | FICO                                    | Frozen         | Erozen               | Frozen       | _                                  |  |
| Reassign Report Owner        | 1100                                    | 110261         | 1102011              | 1102611      | _                                  |  |
| Upload Supporting Docs       | Credit Assure                           | 6              |                      |              | _                                  |  |
|                              | Wayfinder™                              | : Frozen       | Frozen               | Frozen       |                                    |  |
| Convert to Mortgage Only     |                                         |                |                      |              | -                                  |  |
|                              | What-If™                                | : Frozen       | Frozen               | Frozen       | _                                  |  |
| I Order New Credit ReportX   |                                         |                |                      |              |                                    |  |
| Order New Mortgage Only      | Summary                                 |                |                      |              |                                    |  |
| Order New Pre-QualificationX | Accounts: 0                             |                |                      |              | Balance: \$0                       |  |
|                              | Open Accounts: 0 Delinquent Accounts: 0 |                |                      | Payment: \$0 |                                    |  |
| Repuil Frozen Credit Files   |                                         |                |                      |              | Past Due: \$0                      |  |
| Ontions                      | Details                                 |                |                      |              |                                    |  |
| Subscriber Directory         | Loan Number:                            |                |                      |              | Status: Completed                  |  |
| View Authorization           | Report ID: 49102362                     |                |                      |              | Entered: 07-21-2023, 02:55:01 PM   |  |
| Letter Of Explanation        | Report Type: Credit ReportX             |                |                      |              | Completed: 07-21-2023, 02:55:02 PM |  |
| Consumer Disclosure          |                                         |                |                      |              |                                    |  |
| Score Disclosure             | Available Reports                       |                |                      |              |                                    |  |
| Adverse Action Notice        |                                         | Report Type    | Date                 | Format       |                                    |  |
| L Customize Report           | View Download                           | Credit ReportX | 07-21-2023. 02:55:02 | 2 PM PDF     |                                    |  |

3. Check Consumer Lifted Freeze on each bureau to repull. Or, if a pin number was provided, it can be entered in the Consumer Supplied PIN field.

| The Applicant(s) credit file is frozen at the credit bureau(s<br>enter the consumer's PIN if required. Clicking the Submit<br>bureau per borrower. (TU: \$7.50, EXP: \$7.50, EQX:\$10.25) | ) listed below. To repull a file, select the appropriate check<br>button will repull the selected credit files. There is a charg |
|----------------------------------------------------------------------------------------------------|----------------------------------------------------------------------------------------------------|
| Frozen File<br>600 Saw Mill Rd<br>West Haven CT 06516                                                                                                    |                                                                                                    |
| Equifax                                                                                                    |                                                                                                    |
| Consumer Lifted Freeze                                                                                                    |                                                                                                    |
| Consumer Supplied PIN                                                                                                    |                                                                                                    |
| Experian                                                                                                    |                                                                                                    |
| Consumer Lifted Freeze                                                                                                    |                                                                                                    |
| Consumer Supplied PIN                                                                                                    |                                                                                                    |
| TransUnion                                                                                                    |                                                                                                    |
| Consumer Lifted Freeze                                                                                                    |                                                                                                    |
| Consumer Supplied PIN                                                                                                    |                                                                                                    |

4. If you wish to pay by credit card, please fill in this information as well. When all is complete, please click Submit. Please note the file number will remain the same.

| Credit Card Information:                                                                                                    |           |  |  |  |
|----------------------------------------------------------------------------------------------------|-----------|--|--|--|
| <ul> <li>I authorize the use of the card below to pay for this order</li> <li>Don't pay for this order by credit card</li> </ul> |           |  |  |  |
| First Name                                                                                                    | Last Name |  |  |  |
| Company                                                                                                    |           |  |  |  |
| Address                                                                                                    |           |  |  |  |
| City                                                                                                    | State Zip |  |  |  |
| Card Type Visa                                                                                                    |           |  |  |  |
| Card Number                                                                                                    |           |  |  |  |
| Expiration Date       August (08) <ul> <li>2022 •</li> <li>2022 •</li> </ul>                                                     |           |  |  |  |
| Save as default                                                                                                    |           |  |  |  |
| Submit                                                                                                    |           |  |  |  |

PLEASE LET US KNOW IF YOU HAVE ANY QUESTIONS OR CONCERNS AND WE WILL BE HAPPY TO HELP.